## คู่มือการใช้งานโปรแกรมปรับแต่งการบันทึกการปล่อย GHGs สำหรับโรงงานอุตสาหกรรม

1. การเข้าสู่ระบบของโรงงานอุตสาหกรรม

สำหรับการเข้าสู่ระบบผ่านเว็บไซต์ http://carboncal.ieat.go.th จะแสดงหน้าต่างการใช้งาน โดยผู้ใช้ จะต้องกรอก เลขทะเบียนโรงงาน 14 หลักและรหัสผ่านเพื่อเข้าสู่การใช้งานระบบ

|                                      | <ul> <li>เข้าสู่ระบบ</li> <li>เข้าสู่ระบบ</li> <li>เอขทะเบียนโรงงาน 14 หลัก หรือ อีเมล</li> <li>งิรหัสผ่าน ∅</li> </ul> |
|--------------------------------------|----------------------------------------------------------------------------------------------------|
| Contact<br>© contact@carboncal.green | ເ ຈດຈຳລັບໃອ້ ອັນດອ້າລັບໃອ້<br>ເບົ່າສູ່ຮະບບ<br>Copyright @ 2023 CARBONCAL. All Rights Reserved.                          |

หลังจากเข้าสู่ระบบแล้ว จะปรากฏหน้าต่างเพื่อให้ใส่รายละเอียดข้อมูลของโรงงานอุตสาหกรรม เช่น Email จากนั้นระบบฯ จะทำการส่งรหัสยืนยัน OTP ไปยัง Email ที่เพิ่มเติมเข้ามาในระบบฯ หลังจากนั้นจะ สามารถเริ่มต้นการใช้งานระบบฯ ได้

|                                                                                                    | < ข้อมูลโรงงาน                                                                                                    |
|----------------------------------------------------------------------------------------------------|----------------------------------------------------------------------------------------------------|
|                                                                                                    | ชื่อไรงงาน                                                                                                    |
|                                                                                                    | Amote Correctation DCI                                                                                                |
| ALLING ALLING M                                                                                                    | Amata Corporation PCL                                                                                                 |
|                                                                                                    | เลขทะเบียนทะเบียนโรงงาน                                                                                               |
|                                                                                                    | 190337488344                                                                                                    |
|                                                                                                    | ประเภทอุตสาหกรรม                                                                                                    |
|                                                                                                    |                                                                                                    |
|                                                                                                    | การบริการ                                                                                                    |
|                                                                                                    | ข้อมูลผู้ใช้งาน                                                                                                    |
| The second second second second second second second second second second second second second second second s                                                                                                    | อีเมล์ *                                                                                                    |
|                                                                                                    | กรณากรอกอีเมส์                                                                                                    |
|                                                                                                    |                                                                                                    |
|                                                                                                    | ยืนยัน                                                                                                    |
|                                                                                                    |                                                                                                    |
|                                                                                                    | Copyright © 2023 CARBONCAL. All Rights Reserved.                                                                      |
| Real Providence                                                                                                    |                                                                                                    |
|                                                                                                    |                                                                                                    |
|                                                                                                    |                                                                                                    |
|                                                                                                    |                                                                                                    |
|                                                                                                    |                                                                                                    |
|                                                                                                    |                                                                                                    |
|                                                                                                    |                                                                                                    |
|                                                                                                    |                                                                                                    |
|                                                                                                    | $\bigcirc$                                                                                                    |
| A LILLING M                                                                                                    | (<) ยินยันอิเมล์                                                                                                    |
| Sector Minner Provide State                                                                                                    | กรุณากดรับรหัสเปิดใช้งาน OTP เพื่อยืมยันอีเมล์ของคุณ<br>รหัสเปิดใช้บริการจะถูกส่งไปที่ amata@gmail.com (Ref : xxxxxx) |
|                                                                                                    | กรุณากรอกรหัสของคุณ ภายใน 10 นาที                                                                                     |
|                                                                                                    |                                                                                                    |
|                                                                                                    | ไม่ได้อีเมล? โปรดตรวจสอบใน <b>spam หรื</b> อโฟลเดอร์โปรโมชื่น                                                         |
|                                                                                                    | หรือลองส่งใหม่อีกกรั้ง                                                                                                |
| And the second second s | ยืนยัน                                                                                                    |
|                                                                                                    | C ส่งใหม่อีกครั้ง                                                                                                    |
|                                                                                                    |                                                                                                    |
|                                                                                                    |                                                                                                    |
|                                                                                                    |                                                                                                    |
|                                                                                                    |                                                                                                    |
| Contact                                                                                                    | Convident @ 2022 CARRONICAL All Diabate Deserved                                                                      |
| Contact@carboncal.green                                                                                                    | Copyright @ 2023 CARDONCAL, All Rights Reserved.                                                                      |
|                                                                                                    |                                                                                                    |

หลังจากนั้นจะแสดงข้อมูลของโปรไฟล์ของผู้ใช้งานเพื่อเลือกเข้าสู่ระบบ

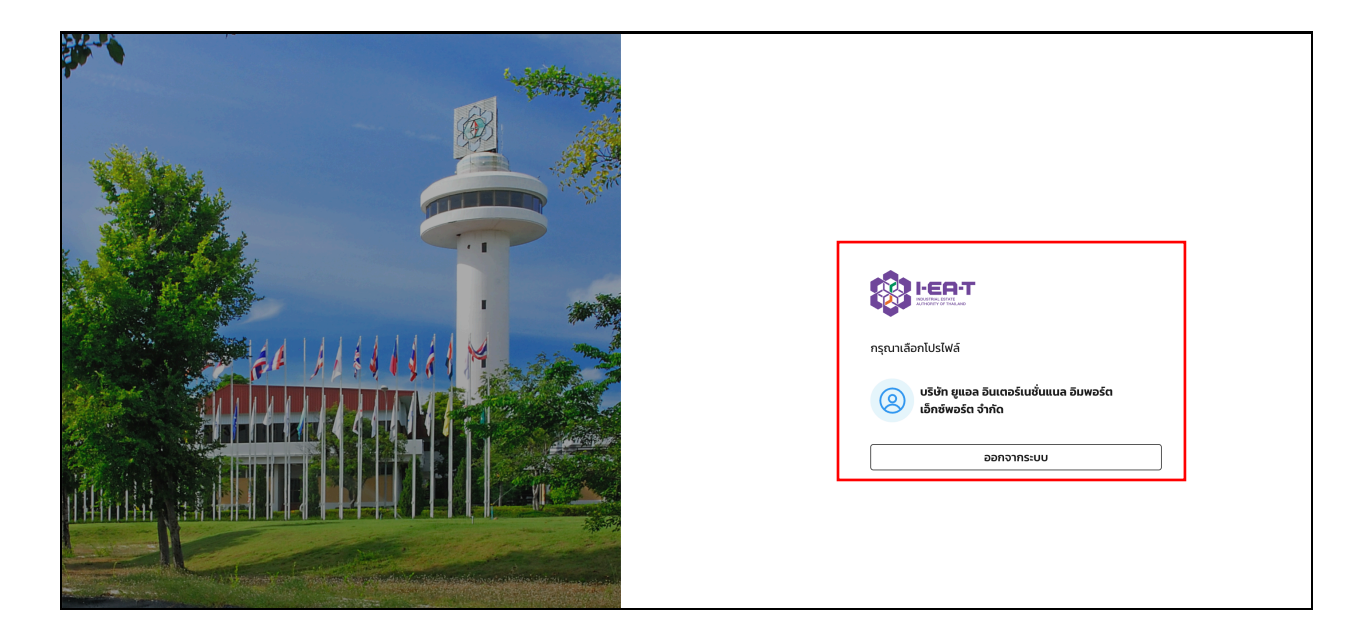

เมื่อเข้าสู่ระบบเรียบร้อยแล้ว ผู้ใช้งาน "โรงงานอุตสาหกรรม" จะพบฟังก์ชันทั้ง 2 ส่วน ได้แก่

- 1) การปล่อย GHGs
- 2) ออกจากระบบ

|                 | s       |                                                            |                                                   |                                                   |                                                   |                                               | u                                   | ริษัท ยูแอล อินเตอร์เนชั่นแนล อิมพอร์ต เอ็   | กซ์พอร์ต จำกัด 🗸  |
|-----------------|---------|------------------------------------------------------------|---------------------------------------------------|---------------------------------------------------|---------------------------------------------------|-----------------------------------------------|-------------------------------------|----------------------------------------------|-------------------|
|                 | า ยูแอล | อินเตอร์เนชั่นแนล อิมพอร์                                  | ัต เอ็กซ์พอร์ต จำกัด                              |                                                   |                                                   | เลขทะเบียน: 8248000                           | 00125612   ประเภทอุต                | าสาหกรรม: 91(1)   นิคมอุตสาหกรรม / ทำเรืออุเ | ถสาหกรรม: สระแก้ว |
| 🕂 การปล่อย GHGs | ( 1     |                                                            |                                                   |                                                   |                                                   |                                               |                                     | 🕂 เพิ่มการปล่อ                               | อย GHGs           |
|                 | ้ังหมด  | ขอบเขตที่ 1 และ 2 ทั้งหมด<br><b>0.00 kgCO<sub>2</sub>e</b> | ขอบเขตที่ 1 ทั้งหมด 🔛<br>0.00 kgCO <sub>2</sub> e | ขอบเขตที่ 2 ทั้งหมด 🛂<br>0.00 kgCO <sub>2</sub> e | ขอบเขตที่ 3 ทั้งหมด 🔶<br>0.00 kgCO <sub>2</sub> e | นอกขอบเขต ทั้งหมด<br>0.00 kgCO <sub>2</sub> e |                                     |                                              |                   |
|                 | a GHGs  | (CO <sub>2</sub> e) ¢ иа                                   | บเขตที่ 1 และ 2 (CO <sub>2</sub> e) ¢             | ขอบเขตที่ 1 (CO <sub>2</sub> e                    | .) \$ ขอบเขตที่ 2 (                               | CO <sub>2</sub> e) <b>ຈ</b> ນອບເນດ            | ตที่ 3 (CO <sub>2</sub> e) <b>จ</b> | นอกขอบเขต (CO <sub>2</sub> e) <b>\$</b>      | ไฟล์              |
|                 |         |                                                            |                                                   |                                                   | ไม่มีข้อมูล                                       |                                               |                                     |                                              |                   |
|                 |         |                                                            |                                                   |                                                   |                                                   |                                               |                                     | Rows per page: 10 0 1                        | of 1 🔇 >          |
|                 |         |                                                            |                                                   |                                                   |                                                   |                                               |                                     |                                              |                   |
|                 |         |                                                            |                                                   |                                                   |                                                   |                                               |                                     |                                              |                   |
|                 |         |                                                            |                                                   |                                                   |                                                   |                                               |                                     |                                              |                   |
|                 | 2       |                                                            |                                                   |                                                   |                                                   |                                               |                                     |                                              |                   |

## 1) การปล่อย GHGs

ส่วนที่ 1 แสดงข้อมูลของโรงงานอุตสาหกรรม ประกอบด้วย

- (1) ชื่อโรงงาน
- (2) เลขทะเบียนโรงงาน 14 หลัก
- (3) ประเภทอุตสาหกรรม
- (4) นิคมอุตสาหกรรม / ท่าเรืออุตสาหกรรม ที่สังกัด

ส่วนที่ 2 แสดงการ "กรอง" ข้อมูล และฟังก์ชันการ "เพิ่มการปล่อย GHGs"

ส่วนที่ 3 ของหน้าการปล่อย GHGs จะแสดงข้อมูลการปล่อย GHGs ทั้งหมดของข้อมูล จะ แสดงผล ในรูปแบบของกล่องและตารางรายการการปล่อย GHGs แยกตามขอบเขตที่ 1-3 และ "สถานะ การปล่อย GHGs ทั้งหมด" แสดงสถานะของข้อมูลเพื่อการแสดงผล แบ่งได้เป็น 4 ประเภท ได้แก่

- Pending แสดงข้อมูลที่มีการเพิ่มเข้ามาในระบบฯ พร้อมเอกสารหลักฐาน
- Approve แสดงข้อมูลที่มีการตรวจสอบจากผู้ที่ได้รับสิทธิ์ในการตรวจสอบ
- Draft แสดงข้อมูลที่มีการเพิ่มเข้ามาในระบบแต่ยังไม่ได้เพิ่มเอกสารหลักฐาน
- Reject แสดงข้อมูลที่มีการปฏิเสธรายการบันทึกการปล่อย GHGs

|    | 🛨 การปล่อย GHGs                                        |                                                            |                                               |                                                          |                                                   |                                  | UŠ                                     | เษ้ท ยูแอล อินเตอร์เนชั่นแนล อิมพอร์ต เ   | เอ็กซ์พอร์ต จำกัด 🗸  |
|----|--------------------------------------------------------|------------------------------------------------------------|-----------------------------------------------|----------------------------------------------------------|---------------------------------------------------|----------------------------------|----------------------------------------|-------------------------------------------|----------------------|
| 1  | 🖞 โรงงาน: บริษัท ยูแอล                                 | า อินเตอร์เนชั่นแนล อิมพอร์                                | ัต เอ็กซ์พอร์ต จำกัด                          |                                                          |                                                   | เลขทะเบียน: 82480                | 0000125612   ประเภทอุตะ                | สาหกรรม: 91(1)   นิคมอุตสาหกรรม / ท่าเรือ | ออุตสาหกรรม: สระแก้ว |
| 2  | ns∂v                                                   |                                                            |                                               |                                                          |                                                   |                                  |                                        | 🗲 เพิ่มการป                               | ล่อย GHGs            |
| 3  | การปล่อย GHGs ทั้งหมด<br><b>0.00 kgCO<sub>2</sub>e</b> | ขอบเขตที่ 1 และ 2 ทั้งหมด<br><b>0.00 kgCO<sub>2</sub>e</b> | ขอบเขตที่ 1 ทั้งหมด 🔛<br>0.00 kgCO₂e          | ขอบเขตที่ 2 ทั้งหมด <b>ខ</b><br>0.00 kgCO <sub>2</sub> e | ขอบเขตที่ 3 ทั้งหมด 🔶<br>0.00 kgCO <sub>2</sub> e | ແอกขอบเขต ทั้งหมด<br>0.00 kgCO₂e |                                        |                                           |                      |
|    | ปี  + การปล่อย GHGs                                    | נ (CO <sub>2</sub> e) <b>•</b> נוסע                        | บเขตที่ 1 และ 2 (CO <sub>2</sub> e) <b>\$</b> | ขอบเขตที่ 1 (CO <sub>2</sub> e                           | ) + ขอบเขตที่ 2 (ด                                | CO <sub>2</sub> e) <b>\$</b> ขอบ | เขตที่ 3 (CO <sub>2</sub> e) <b>\$</b> | นอกขอบเขต (CO <sub>2</sub> e) <b>\$</b>   | ไฟล์                 |
|    |                                                        |                                                            |                                               |                                                          | ไม่มีข้อมูล                                       |                                  |                                        | Rowsperpage: 10 0                         | 1 of 1 🔇 🔊           |
|    |                                                        |                                                            |                                               |                                                          |                                                   |                                  |                                        |                                           |                      |
|    |                                                        |                                                            |                                               |                                                          |                                                   |                                  |                                        |                                           |                      |
|    |                                                        |                                                            |                                               |                                                          |                                                   |                                  |                                        |                                           |                      |
|    |                                                        |                                                            |                                               |                                                          |                                                   |                                  |                                        |                                           |                      |
| [→ |                                                        |                                                            |                                               |                                                          |                                                   |                                  |                                        |                                           |                      |

"เพิ่มการปล่อย GHGs" ผู้ใช้งานสามารถเพิ่มข้อมูลการปล่อย GHGs โดยการใส่ข้อมูล ดังนี้

- ปีที่ต้องการใส่ข้อมูล
- การปล่อย GHGs ขอบเขตที่ 1-3
- ไฟล์หลักฐาน สามารถแนบเอกสารเข้ามาที่ระบบฯ ได้

|        | 🕕 การปล่อย GHGs                                        |                                                       |                                                                                                    |                    |                                         |                    | បទិម័       | ัท ยุแอล อินเตอร์เนชั่นแนล อิมพอร์ต เอ็กซ์พอร์ต จำกัด 🛛 🗡 |
|--------|--------------------------------------------------------|-------------------------------------------------------|----------------------------------------------------------------------------------------------------|--------------------|-----------------------------------------|--------------------|-------------|-----------------------------------------------------------|
|        | 🖞 โรงงาน: บริษัท ยูแอล                                 | อินเตอร์เนชั่นแนล อิมพอร์ต เ                          | อ็กซ์พอร์ต จำกัด                                                                                                 |                    |                                         |                    |             |                                                           |
| +      |                                                        |                                                       | เพิ่มการปล่อย GHGs                                                                                               |                    |                                         | ×                  |             | 🕑 เพิ่มการปล่อย GHGs                                      |
|        | การปล่อย GHGs ทั้งหมด<br><b>0.00 kgCO<sub>2</sub>e</b> | ขอบเขตที่ 1 และ 2 ทั้งหมด<br>0.00 kgCO <sub>2</sub> e | ป้* ●<br>เลือกปี                                                                                                 |                    | dae -                                   |                    |             |                                                           |
|        | ปี ŧ การปล่อย GHGs                                     | (CO <sub>2</sub> e) <b>จ</b> ขอบเข                    | ขอบเขตที่ 1* • • • • • • • • • • • • • • • • • •                                                                 | tCo <sub>2</sub> e | ขอบเขตที่ 2* ()<br>0.00<br>นอกขอบเขต () | tCo <sub>2</sub> e | 3 (CO2e) \$ | ແລກບອບເນຕ (CO₂e) <b>៖</b> ໄຟລ໌                            |
|        |                                                        |                                                       | 0.00                                                                                                    | tCo <sub>2</sub> e | 0.00                                    | tCo <sub>2</sub> e |             |                                                           |
|        |                                                        |                                                       | ไฟล์หลักฐาน* 🛛                                                                                                   |                    |                                         |                    |             | Rows per page: 10 o 1 of 1 🔇 🔊                            |
|        |                                                        |                                                       | วางไฟล์ หรือ เลือกไฟล์<br>อันโผลดไฟล์ "Verification Statement" หรือ "Verification Report" , ขนาดไฟล์สูงสุด 10 MB |                    |                                         | วไฟล์สูงสุด 10 MB  |             |                                                           |
|        |                                                        |                                                       |                                                                                                    | v                  | พื่บ                                    |                    |             |                                                           |
| <br>[→ |                                                        |                                                       |                                                                                                    |                    |                                         |                    |             |                                                           |

## ช่องทางการติดต่อ IT Support ของระบบคำนวณการปล่อยก๊าซเรือนกระจก สำหรับนิคมอุตสาหกรรม/ท่าเรืออุตสาหกรรม และโรงงานภายในนิคมอุตสาหกรรม

Name: Thanawat Kirawit

Email: thanawat.k@locarb.green

Telephone: 085-5157423

Line: thanawat.krw